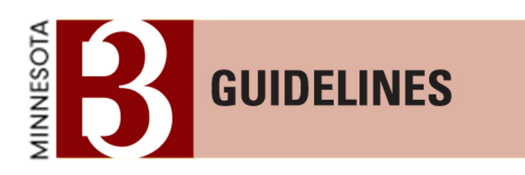

# Step by Step Instruction for the Transition from Design and Construction to Operations in the B3 Guidelines Tracking Tool

Prepared by

# Center for Sustainable Building Research, University of Minnesota

September 2014

Guide to B3/SB 2030 Operations Reporting

The purpose of this document is to facilitate the transition from the *Construction Mode* to the *Occupancy Mode* in the B3 Guidelines Tracking Tool. The *Construction Mode* contains information relating to the planning, design and construction of a project; whereas the *Occupancy Mode* of the B3 tracking tool will be used to record annual energy usage, water usage, ongoing operations management items, and waste diversion rates for a period of 10 years from date of occupancy. This tracking is required for all state general obligation bonded construction projects. The data collected as part of the B3 and SB 2030 programs is publicly accessible.

Below is a step-by-step guide for each project that has completed the *Construction Mode* to transition into the *Occupancy Mode*. **Note:** older state-funded projects that used the previous spreadsheet-based B3 Guidelines version 2.0 or earlier will still be able to use the B3 Guidelines Tracking Tool for their annual reporting, though they will not be required to input their *Construction Mode* information. Projects using the pre-SB-2030 Energy Standard are still required to track their energy consumption information, though they are not required to meet the SB 2030 Standard annually.

# When should you consider moving your project from Construction Mode to Occupancy Mode?

1. When the GO Bonded project has completed the Correction Period (CP) phase in the tracking tool

or

2. When you are required to report operational data for your GO Bonded project. Information during occupancy can be input prior to completing the design and construction phases of the tool, though compliance with the B3 Guidelines and SB 2030 program requires completion of both the *Construction Mode* and *Occupancy Mode* of the tool for projects in version 2.1 and later.

# <u>Step One:</u> Verify that all the required guidelines are completed for all phases in the Construction Mode (AP thru CP phases) of the B3 Tracking tool

This is an important step as the data in the *Construction Mode* will automatically be transferred to the relevant sections of *Occupancy Mode*. If the *Construction Mode* is not completed prior to beginning input into the *Occupancy Mode* additional data entry may be required and the accuracy of the tool compromised.

## Step Two: Verify that the project file is in Occupancy Mode

If you have not entered an Occupancy Date for your project you will need to do so to enable the *Occupancy Mode*. The option to establish an Occupancy Date will appear at the upper left of the project page (see below). After the Occupancy Date has been entered the tool will automatically default to *Occupancy Mode* if the project has both completed all of the design and construction phase submissions and if the current date is after the Occupancy Date.

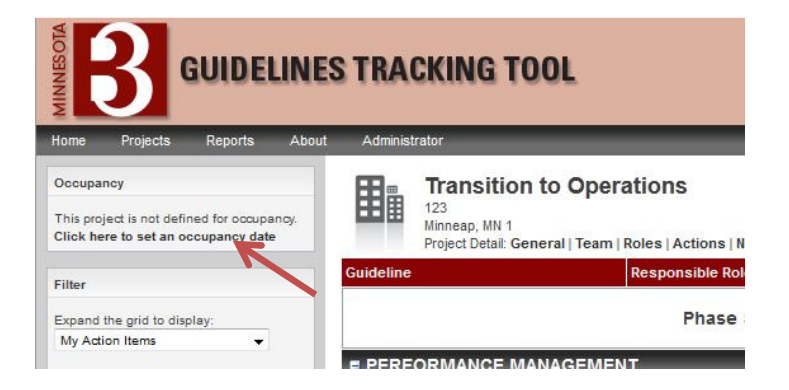

After Occupancy Mode has been enabled by setting an Occupancy Date, Occupancy Mode and Construction Mode can be navigated by the links located in the upper left hand corner of the tracking tool. During Occupancy Mode you may wish to navigate to the Construction Mode to reference previously submitted information.

|                             | ES TRA    | CKING TOOL                                         |                       |              |          |                                       |          |                    |        | Logge<br>My Ad | d in as<br>count | Pat Smit<br>  Logout |  |
|-----------------------------|-----------|----------------------------------------------------|-----------------------|--------------|----------|---------------------------------------|----------|--------------------|--------|----------------|------------------|----------------------|--|
| Home Projects Reports Abo   | ut Admini | strator                                            |                       |              | _        |                                       |          | -                  | -      | -              |                  |                      |  |
| Occupancy                   | 用品        | Transition to Oper                                 | ations                |              |          | Current Phase: Design Development Pha |          |                    |        |                |                  |                      |  |
| Construction Mode           |           | 123<br>Minneap, MN 1                               |                       |              |          |                                       |          |                    | You ha | ve 28 o        | pen ac           | tion item(s          |  |
| Occupancy Mode              | Cuidelin  | Project Detail: General   Team                     | Roles   Actions   Not | Doroor       | Action   | AD                                    | DD#      | DS                 | sn     | DD             | CD               | CA CT                |  |
|                             | Guideini  | 5                                                  | Responsible Role      | Person       | Action   | AP                                    |          | The second         | 30     | 00             | CD               | CA CP                |  |
| Filter                      |           |                                                    | Phase Su              | Immary       | Reports: |                                       |          |                    |        | 7%             |                  |                      |  |
| Expand the grid to display: | = PERI    | FORMANCE MANAGEMEN                                 | IT                    | _            |          | AP                                    | PP*      | PS                 | SD     | DD             | CD               | CA CP                |  |
| My Action Items 👻           | ⊟ P.0     | Guideline Management                               |                       |              |          | 💼 Re                                  | ad the ( | Guidelin           | e      |                |                  |                      |  |
| Project Scorecard           | P0A       | Guideline Management Process                       | Guideline Leader      | Pat<br>Smith | Required |                                       |          |                    |        |                |                  |                      |  |
| N/A                         | POB       | Variance Process                                   | Guideline Leader      | Pat<br>Smith | Required |                                       |          |                    |        |                |                  |                      |  |
| N/A                         | POC       | Share the project Story / apply for<br>recognition | Guideline Leader      | Pat<br>Smith | Optional |                                       |          |                    |        |                |                  |                      |  |
|                             | POD       | Maintain Project Archive                           | Guideline Leader      | Pat<br>Smith | Optional |                                       |          |                    |        |                |                  |                      |  |
| N/A                         | ⊟ P.1     | General Project Data                               | General Project Data  |              |          |                                       |          | Read the Guideline |        |                |                  |                      |  |
| N/A      Details            | P1A       | Building occupancy                                 | Architectural Leader  | Pat<br>Smith | Required |                                       |          |                    |        |                | Π                |                      |  |
|                             | P1B       | Project Budget (Estimated<br>Construction Cost)    | Guideline Leader      | Pat<br>Smith | Required |                                       |          |                    |        |                |                  |                      |  |
| Action Item                 | P1C       | Property / Site Data                               | Architectural Leader  | Pat<br>Smith | Required |                                       |          |                    |        |                | Г                |                      |  |
| Completed                   | P1D       | Building Data                                      | Architectural Leader  | Pat<br>Smith | Required |                                       |          |                    |        |                |                  |                      |  |
| Not applicable              | P1L       | Schedule                                           | Guideline Leader      | Pat          | Required |                                       |          |                    |        |                |                  |                      |  |

See below – Selecting Occupancy Mode after the occupancy date has been established

#### **Step Three:** Establish a *Guideline Operations Leader* for the Project

When you select *Occupancy Mode*: your tracking tool screen should look like this, note that the project name for this example is *Transition to Operations* 

|                                 | S TRA        | ICKING TOOL                                                                          |                                                                                       | L            | ogged in a<br>ly Accour | s Pat Smith<br>nt   Logout |  |  |  |
|---------------------------------|--------------|--------------------------------------------------------------------------------------|---------------------------------------------------------------------------------------|--------------|-------------------------|----------------------------|--|--|--|
| Home Projects Reports About     | Admin        | istrator                                                                             |                                                                                       |              |                         |                            |  |  |  |
| Occupancy<br>Construction Mode  |              | Transition to Operations                                                             | Current Phase: Z<br>Phase State: In Proc<br>You have no open action items for this pr |              |                         |                            |  |  |  |
| occupancy mode                  | Guidelin     | e                                                                                    | Responsible Role                                                                      | Person       | Action                  | 2014                       |  |  |  |
| Filter                          |              |                                                                                      | Phase                                                                                 | e Summary Re | eports:                 | 0%                         |  |  |  |
| Expand the grid to display:     | = PER        | FORMANCE MANAGEMENT                                                                  |                                                                                       | _            | _                       | 2014                       |  |  |  |
| All Guidelines 👻                | ∋ P.1        | General Project Data                                                                 |                                                                                       |              |                         | Read<br>the<br>Guideline   |  |  |  |
| Eegend                          | P1E          | Building occupancy                                                                   | Guideline Operations<br>Leader                                                        | (Unassigned) | Required                |                            |  |  |  |
| Completed<br>Variance           | P1F          | Building Data                                                                        | Guideline Operations<br>Leader                                                        | (Unassigned) | Required                |                            |  |  |  |
| Not applicable<br>Current Phase | <b>∃</b> P.5 | Operations Commissioning                                                             |                                                                                       |              |                         | Read<br>the<br>Guideline   |  |  |  |
| * Actual Phase                  | P5C          | Conduct Two Post-Occupancy Evaluations of the Project (for Supported Building Types) | Agency Contact                                                                        | Pat Smith    | Required                | <u>.</u>                   |  |  |  |
|                                 | P5E          | Perform Systems Recommissioning                                                      | Guideline Operations<br>Leader                                                        | (Unassigned) | Optional                |                            |  |  |  |
|                                 |              | AND WATER                                                                            |                                                                                       | _            | _                       | 2014                       |  |  |  |
|                                 | ∃ S.7        | Landscape Water Efficiency                                                           |                                                                                       |              |                         | Read<br>the<br>Guideline   |  |  |  |
|                                 | S7C          | Document actual irrigation water use                                                 | Guideline Operations<br>Leader                                                        | (Unassigned) | Required                |                            |  |  |  |

Under *Project Details,* open *Roles* and identify the roles of both *Facility Operations Manager* and *Guideline Operations Leader*.

| GUIDEI                                            | LINES TRA   | ACKING TOOL                                                                                                    |                                | Logged in<br>My Accor                              | as Pat Smit<br>int   Logout                 |
|---------------------------------------------------|-------------|----------------------------------------------------------------------------------------------------|--------------------------------|----------------------------------------------------|---------------------------------------------|
| Home Projects Reports Occupancy Construction Mode | About Admin | Transition to Operations<br>123<br>Minneap, MN 1<br>Project Delai General   Team   Roles   Actions   Notes     | You                            | Curren<br>Phase State<br>have no open action items | Phase: 201<br>In Proces<br>for this project |
| Filter                                            | Guidelin    | te to the second second second second second second second second second second second second second second se | Responsible Role<br>Phase      | Person Action                                      | 2014                                        |
| Expand the grid to display:<br>All Guidelines     | e PER       | FORMANCE MANAGEMENT<br>General Project Data                                                                    |                                |                                                    | 2014<br>Read<br>the<br>Guideline            |
| Action Item                                       | P1E         | Building occupancy                                                                                             | Guideline Operations<br>Leader | (Unassigned) Require                               | d                                           |
| Completed Variance                                | P1F         | Building Data                                                                                                  | Guideline Operations<br>Leader | (Unassigned) Require                               | d                                           |
| Not applicable Current Phase Required             | ⊒ P.5       | Operations Commissioning                                                                                       |                                |                                                    | the<br>Guideline                            |
| * Actual Phase                                    | P5C         | Conduct Two Post-Occupancy Evaluations of the Project (for Supported Building Types)                           | Agency Contact                 | Pat Smith Require                                  | d 🕎                                         |
|                                                   | P5E         | Perform Systems Recommissioning                                                                                | Guideline Operations<br>Leader | (Unassigned) Optiona                               | 1                                           |
|                                                   |             | E AND WATER                                                                                                    | _                              | _                                                  | 2014                                        |
|                                                   | ∃ S.7       | Landscape Water Efficiency                                                                                     |                                |                                                    | the<br>Guideline                            |
|                                                   | S7C         | Document actual irrigation water use                                                                           | Guideline Operations           | (Unassigned) Require                               | d                                           |

The *Guideline Operations Leader* is the responsible party to complete the Occupancy Mode requirements. If the role of *Guideline Operations Leader* has not been assigned, identify this person within your organization and place his/her name using the *Team* link under *Project Details*. When you open this tab your screen should look like this:

| Enter team members in the trie below. Click the 'Add More Rows' link to add additional rows to the table. You can add an unlimited number of team members. Note: You must specify a valid entit address for each team member. Each member will receive a velocome email along with instructions when this form is finishe Croce a team member has been entered you are not allowed to edit their name or email address. | Seneral                | Team                                           | Roles                                             | Actions                                           | Schedule                                                           | Notes                                                                |                                                 |                                                                        |                                                 |
|----------------------------------------------------------------------------------------------------|------------------------|------------------------------------------------|---------------------------------------------------|---------------------------------------------------|--------------------------------------------------------------------|----------------------------------------------------------------------|-------------------------------------------------|------------------------------------------------------------------------|-------------------------------------------------|
| mail Address     First Name     Last Name     Company     Status     Last Login       mil2059@jumn.edu     Pat     Smith     CSBR     Active     10/16/2013 5:59:21 PM     Remove       dd a Team Member                                                                                                    | Enter<br>Note:<br>Once | team members<br>You must speci<br>a team membe | in the table i<br>ify a valid em<br>ir has been e | below. Click the<br>address for<br>ntered you are | e 'Add More Rows' li<br>each team member<br>not allowed to edit th | nk to add additional r<br>Each member will n<br>eir name or email ac | rows to the table<br>eceive a welcom<br>Idress. | . You can add an unlimited numbe<br>e email along with instructions wi | er of team members.<br>nen this form is finishe |
| mt2059@um.edu Pat Smith CSBR Active 10/16/2013.5.59.21 PM Remove                                                                                                    | mail Addres            | 55                                             | First N                                           | ame                                               | Last Name                                                          | Company                                                              | Status                                          | Last Login                                                             |                                                 |
| dd a Team Member<br>mai Address:<br>First Name:<br>Last Name:<br>Company:<br>Add<br>welcome email will be sent to each from member.                                                                                                    | mit2059@um             | n.edu                                          | Pat                                               |                                                   | Smith                                                              | CSBR                                                                 | Active                                          | 10/16/2013 5:59:21 PM                                                  | Remove                                          |
|                                                                                                    | Company<br>welcome em  | Add                                            | to each is in                                     | (Optional)<br>am member.                          |                                                                    |                                                                      |                                                 |                                                                        |                                                 |
|                                                                                                    |                        |                                                |                                                   |                                                   |                                                                    |                                                                      |                                                 |                                                                        |                                                 |

If the individual who will be the *Guideline Operations Leader* is not already in this list, fill in the name and email of the *Guideline Operations Leader* below *Add a New Team Member* and click *Add*. Then clicking *Next* brings you to the *Roles* tab, where you can assign this team member to the *Guideline Operations Leader* role. Be sure to click *Finish* to save your work:

|               |                 |        |         |              |       | • |
|---------------|-----------------|--------|---------|--------------|-------|---|
| General       | Team            | Roles  | Actions | Schedule     | Notes |   |
| Civil Leader  |                 |        |         | Pat Smith    |       |   |
| Design/Cons   | st. Commiss. Le | ader   |         | Pat Smith    |       |   |
| Electrical Le | ader            |        |         | Pat Smith    |       |   |
| Energy Lead   | der             |        |         | Pat Smith    |       |   |
| Suideline Le  | ader            |        |         | Pat Smith    |       |   |
| andscape      | Leader          |        |         | Pat Smith    |       |   |
| Mechanical    | Leader          |        |         | Pat Smith    |       |   |
| Operations    | Commissioning   | Leader |         | Pat Smith    |       |   |
| Owner         |                 |        |         | Pat Smith    |       |   |
| Planner       |                 |        |         | Pat Smith    |       |   |
| Structural L  | eader           |        |         | Pat Smith    |       |   |
| nterior Desi  | gn Leader       |        |         | Pat Smith    |       |   |
| acilities Op  | erations Manag  | ger    |         | Pat Smith    |       |   |
| Suideline Op  | perations Lead  | er     |         | (Unspecified |       |   |
| Agency Opi    | erations Contac | t      |         | Pat Smith    | •     |   |
| SB 2030 Ap    | prover          |        |         | Pat Smith 🚽  | ]     |   |
| Project Obs   | erver           |        |         | (Unspecified |       |   |
| (Custom Ro    | le 1)           |        |         | (Unspecified |       |   |
| (Custom Ro    | le 2)           |        |         | (Unspecified |       |   |

### Step Three: Verify the Guideline Operations Leader assignment

Return to the main screen and the *Guideline Operations Leader* should be in place and look like this: In this example Rich Strong has been assign the role of *Guideline Operations Leader* 

|                                | ACKING TOOL                                                                                                    |                                       |                    |          | Lo<br>My      | gged in as<br>y Account            | Rich St                             | trong<br>ut           |
|--------------------------------|----------------------------------------------------------------------------------------------------|---------------------------------------|--------------------|----------|---------------|------------------------------------|-------------------------------------|-----------------------|
| Occupancy<br>Construction Mode | Transition to Operations<br>123 Fale Street<br>Minespols, MI 5545<br>Project Otaki General Team   Roles   Actions   Notes |                                       |                    | Ţ        | Pl<br>You ha  | Current<br>hase State<br>ve 7 open | Phase: 2<br>: In Prop<br>action its | 2010<br>cess<br>em(s) |
| Guidel                         | ne                                                                                                    | Responsible Role Person Phase Summary | Action<br>Reports: | 2010     | 2011 2        | 012 2013                           | 2014 2                              | 2015                  |
| Expand the grid to display:    |                                                                                                    |                                       |                    | 2010     | 2044 2        | 042 2042                           | 2044                                | 2045                  |
| All Guidelines                 | General Droject Data                                                                                                    |                                       | _                  | an Rea   | d the (       | Suideline                          | 2014                                | 2015                  |
| PIE                            | Building occupancy                                                                                                    | Guideline Operations Leader Rich Stro | ng Required        |          |               |                                    | r r                                 |                       |
| Legend                         | Building Data                                                                                                    | Guideline Operations Leader Rice ro   | ng Required        |          | $\rightarrow$ |                                    | ┢─┼                                 | _                     |
| Action Item                    | Onerations Commissioning                                                                                                  |                                       | ig required        | En Rea   | d the (       | Guideline                          |                                     |                       |
| Variance                       | Perform Sustame Decommissioning                                                                                           | Guideline Operations Lanter Rich Stro | ng Ontional        |          |               |                                    |                                     | _                     |
| Not applicable                 | E AND WATER                                                                                                    |                                       | ing optional       | 2010     | 2011 2        | 012 2013                           | 2014                                | 2015                  |
| Required G S.7                 | Landscape Water Efficiency                                                                                                |                                       |                    | 💼 Rea    | d the (       | Suideline                          |                                     |                       |
| * Actual Phase S70             | Document actual irrigation water use                                                                                      | Guideline Operations Leader Rich Stro | ng Required        |          |               |                                    | r r                                 |                       |
| ∃ 5.8                          | Building Water Efficiency                                                                                                 |                                       |                    | Rea      | d the (       | Juideline                          |                                     |                       |
| S80                            | Document actual building water use                                                                                        | Guideline Operations Leader Rich Stro | ng Required        |          |               |                                    | r r                                 |                       |
| = EN                           | ERGY AND ATMOSPHERE                                                                                                    |                                       |                    | 2010     | 2011 2        | 012 2013                           | 2014                                | 2015                  |
|                                | Energy Use                                                                                                    |                                       |                    | 💼 Rea    | d the (       | Suideline                          |                                     |                       |
| E1E                            | Meet SB2030 Energy Standards                                                                                              | Guideline Operations Leader Rich Stro | ng Pursued         | <b>!</b> | Т             |                                    | ГТ                                  |                       |
| E1F                            | Document actual energy use by type                                                                                        | Guideline Operations Leader Rich Stro | ng Required        |          | ╈             | +-                                 |                                     |                       |
|                                | OOR ENVIRONMENTAL QUALITY                                                                                                 |                                       |                    | 2010     | 2011 2        | 012 2013                           | 2014                                | 2015                  |
| ⊒ 1.5                          | Thermal Comfort                                                                                                    |                                       |                    | 💶 Rea    | d the (       | Suideline                          |                                     | _                     |
| I5G                            | Maintain temperature less than 80°F and greater than 64°F (Occupied hours only)                                           | Guideline Operations Leader Rich Stro | ng Optional        |          |               |                                    |                                     |                       |
| ISH                            | Maintain relative humidity (RH) between 20% and 50% (Occupied hours only)                                                 | Guideline Operations Leader Rich Stro | ng Optional        |          |               |                                    |                                     |                       |
| = MA                           | TERIALS AND WASTE                                                                                                    | _                                     |                    | 2010     | 2011 2        | 012 2013                           | 2014                                | 2015                  |
| ⊖ M.                           | 3 Waste Reduction and Management                                                                                          |                                       |                    | 💼 Rea    | d the G       | Suideline                          |                                     |                       |
| M3F                            | Document building waste diversion rates                                                                                   | Guideline Operations Leader Rich Stro | ng Required        |          |               |                                    |                                     |                       |

## Step Four: Fill out current project information

If you are assigned as the *Guideline Operations Leader* you will be prompted to open Guideline P1E *Building Occupancy* and other guidelines with this symbol  $\blacksquare$  and to verify or complete the best estimates of hourly occupation of the building. If it is an office building fill the *Building employees, yearly person hours*. If it is an residential building fill in the *Building residents, yearly person hours*. Also complete the *Building visitors, yearly person hours*.

Open P1F *Building Data* and verify or complete entries on lines P1F1 and P1F2, as well as the space types below. If they are not already completed (carried forward from the *Construction Mode* by the tool) you may wish to navigate to the *Construction Mode* and reference the numbers that were entered in SP1D1 and P1D2.

This symbol 🗓 will alert you that this guidelines has not been filled out. Click on 🗾 and the guideline will open so you can fill in the appropraite information and click save and the information will be recorded and this will meet the requirements of the guidelines

# <u>Step Five:</u> Upload Post Occupancy Evaluations and Enter Operations Commissioning Information

The B3 Guidelines require operations commissioning – a small set of operational requirements for the project; a template for the annual report is available as Appendix P-5c at <a href="https://www.b3mn.org/guidelines/documents.html">www.b3mn.org/guidelines/documents.html</a>. This annual updated report is uploaded under section P5a in the tracking tool. Also navigate to P5b and indicate that operations management is being pursed during operation.

For suported building types the B3 Guidelines require two Sustainable Post Occupancy Evaluations (SPOES). Reference <u>http://www.b3mn.org/poe/about.html</u> to determine if your project type is currently supported and to contact the SPOE team who will arrange and execute the evalutaion and provide SPOES report with results. When available, upload these documents into section P5C or indicate that your building type is unsupported (and therefor exempt from the SPOES requirement).

If Bird-safe guidelines (S14) were required for your project you will need to sign off that birdsafe practices in operation are being followed by answering "yes" under Guideline S14.

### **Step Six:** Enter Energy Consumption Information

We recommend setting up and inputting the Energy Consumption information prior to inputting the water information, as the process is similar. Both energy and water consumption information is entered in through the B3 Benchmarking system which is linked to the B3 Guidelines Tracking Tool file for the project. If you currently use B3 Benchmarking for this building please notify Rich Strong at <a href="mailto:stron081@umn.edu">stron081@umn.edu</a> that you would like your project in the Benchmarking system linked to the B3 Tracking Tool. Once this is done the annual energy consumption can automatically populate E1F through the B3 Tracking Tool. (see below)

If you do not currently have this building project in the B3 Benchmarking program, please notify Rich Strong at <u>stron081@umn.edu</u> that you would like a building site created for your project. They will need to know the *Data Owner* – an individual who will ultimately be in charge of entering consumption data into B3 Benchmarking (This may be the *Guideline Operations Leader*). They may request other building information necessary to create the B3 Benchmarking file.

You will be notified once your B3 Benchmarking building site has been created and linked to your B3 Tracking Tool file. You will access and input your utility consumption information through the B3 Tracking Tool by clicking on the *Launch B3 Benchmarking* button under guideline E1F. The B3 Benchmarking program will open, allowing you to enter or edit your utility information. (see below)

| GUIDELINES TR                              | ACKING TOOL                                                                                                    |                             |                      |        | Lo                 | gged ir<br>/ Acco         | n as Ric<br>ount   L             | h Strong<br>ogout                  |
|--------------------------------------------|----------------------------------------------------------------------------------------------------|-----------------------------|----------------------|--------|--------------------|---------------------------|----------------------------------|------------------------------------|
| Home Projects Reports About Ad             | Iministrator                                                                                                    |                             |                      |        |                    |                           |                                  |                                    |
| Occupancy Construction Mode Occupancy Mode | Transition to Operations<br>123 Fake Street<br>Minneapols, MI 55455<br>Project Detait. General   Team   Roles   Actions   Notes |                             |                      | •      | P<br>You ha        | Curr<br>hase S<br>ve 7 op | rent Pha<br>tate: In<br>pen acti | nse: 2010<br>Process<br>on item(s) |
| Guide                                      | line                                                                                                    | Responsible Role            | Person Action        | 2010   | 2011 2             | 012 2                     | 013 20                           | 14 2015                            |
| Filter                                     |                                                                                                    | Phase S                     | ummary Reports:      | -      |                    |                           |                                  |                                    |
| Expand the grid to display:                | RFORMANCE MANAGEMENT                                                                                                    |                             |                      | 2010   | 2011 2             | 012 2                     | 013 20                           | 14 2015                            |
| G R                                        | 1 General Project Data                                                                                                    |                             |                      | ED Rea | ad the (           | Guidel                    | ine                              |                                    |
| PI                                         | E Building occupancy                                                                                                    | Guideline Operations Leader | Rich Strong Required | 1      |                    | Т                         | Т                                |                                    |
| PI                                         | F Building Data                                                                                                    | Guideline Operations Leader | Rich Strong Required |        |                    | Ť                         | T                                |                                    |
| Completed                                  | 5 Operations Commissioning                                                                                                    |                             |                      | Et Rea | ad the (           | Guidel                    | ine                              |                                    |
| Variance PS                                | E Perform Systems Recommissioning                                                                                               | Guideline Operations Leader | Rich Strong Optional |        |                    | Т                         | Т                                |                                    |
| Current Phase                              | TE AND WATER                                                                                                    |                             | _                    | 2010   | 2011 2             | 012 2                     | 013 20                           | 14 2015                            |
| Required 3                                 | 7 Landscape Water Efficiency                                                                                                    |                             |                      | ED Rea | ad the (           | Guidel                    | ine                              |                                    |
| Actual Phase     S7                        | C Document actual irrigation water use                                                                                          | Guideline Operations Leader | Rich Strong Required |        |                    | Т                         | Т                                |                                    |
|                                            | 8 Building Water Efficiency                                                                                                    |                             |                      | Et Rea | ad the (           | Guidel                    | ine                              | -                                  |
| 58                                         | C Document actual building water use                                                                                            | Guideline Operations Leader | Rich Strong Required |        |                    | Т                         | Т                                |                                    |
| = 61                                       | IERGY AND ATMOSPHERE                                                                                                    | _                           | _                    | 2010   | 2011 2             | 012 2                     | 013 20                           | 14 2015                            |
| 9 E                                        | 1 Energy Use                                                                                                    |                             |                      | Et Rea | ad the (           | Guidel                    | ine                              | _                                  |
| E1                                         | E Meet SB2030 Energy Standards                                                                                                  | Guideline Operations Leader | Rich Strong Pursued  |        |                    | Т                         | Т                                |                                    |
| E1                                         | F Document actual energy use by type                                                                                            | Guideline Operations Leader | Rich Strong Required |        |                    | Ť                         | ╈                                |                                    |
| = IN                                       | DOOR ENVIRONMENTAL QUALITY                                                                                                    | _                           | _                    | 2010   | 20.                | 012 2                     | 013 20                           | 14 2015                            |
| . U                                        | 5 Thermal Comfort                                                                                                    |                             |                      | LL Rea | ad the (           | uide.                     | 2                                |                                    |
| 150                                        | Maintain temperature less than 80°F and greater than 64°F (Occupied hours only)                                                 | Guideline Operations Leader | Rich Strong Optional |        |                    |                           |                                  |                                    |
| 151                                        | Maintain relative humidity (RH) between 20% and 50% (Occupied hours only)                                                       | Guideline Operations Leader | Rich Strong Optional |        |                    | Ť                         | Ť                                |                                    |
|                                            |                                                                                                    |                             |                      |        | _                  |                           |                                  | _                                  |
| = M                                        | ATERIALS AND WASTE                                                                                                    |                             |                      | 2010   | 2011 2             | 012 2                     | 013 20                           | 14 2015                            |
| = M<br>• M                                 | ATERIALS AND WASTE<br>.3 Waste Reduction and Management                                                                         | _                           | _                    | 2010   | 2011 2<br>ad the ( | o12 2<br>Guidel           | 013 20<br>ine                    | 14 2015                            |

Click on the 📕 on E1f under the year that you are inputting. Here it is YEAR 2010. Each year corresponds to one year of operation, starting on the occupancy date of the listed year.

When you have click on E1F you should see this screen:

| 1           | )<br>Ener          | 2010 2011 2012 2013 2014                                                    | 2015                |
|-------------|--------------------|-----------------------------------------------------------------------------|---------------------|
| F. I        | Docur              | nent actual energy use by type                                              | 💼 Read The Guidelir |
| •           | Annual S           | ummary O Monthly Consumption                                                |                     |
|             |                    | Transition to Operations                                                    |                     |
|             | 6.00 -             |                                                                             |                     |
|             | 5.00 -             |                                                                             |                     |
| :F/Year     | 4.00 -             |                                                                             |                     |
| kBtu/S      | 3.00 -             |                                                                             |                     |
|             | 2,00 -             |                                                                             |                     |
|             | 1.00 -             | Average Building SB 2030 StandardSB 2030 Design Target Year 1 Year 2 Year 3 |                     |
| you<br>ata, | made c<br>click he | hanges to B3 consumption or target                                          |                     |

If the project has an active link to a B3 Benchmarking file the links (buttons) to the SB 2030 Energy Standard and the B3/SB 2030 Design Target should have appeared like this (above). If not then you will have to refresh the page (by clicking on the link to the left of the B3 buttons, where it says "click here"). If you still don't see the buttons above please contact <a href="stron081@umn.edu">stron081@umn.edu</a> for assistance.

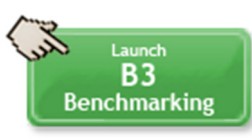

To enter your utility data click like this:

and you will get a screen that should look

|                                                                                                    | _                   |                                   |                                                   |                               |                                     | L                        | .ogged in as l | B3 MSBG             |
|----------------------------------------------------------------------------------------------------|---------------------|-----------------------------------|---------------------------------------------------|-------------------------------|-------------------------------------|--------------------------|----------------|---------------------|
|                                                                                                    |                     |                                   |                                                   |                               | Energy Mo                           | de Water N               | lode Mete      | r Search            |
| QA, Quality Assurance 1<br>Transition to Operations<br>1313 Mockingbird Lane<br>Quality Assurance 1, MN 55555   |                     |                                   |                                                   |                               |                                     |                          | C (10,         | ity Hall<br>,000 SF |
| SUMMARY BENCHMARK PEER COMPARISON ENERGY STAR BASELINE REPORTS IMPROV                                           | /EMENTS             |                                   |                                                   |                               |                                     |                          |                |                     |
| B3 Benchmark<br>B3 Peer Rating<br>N/A<br>The aske has insufficient data to provide an accurate B3<br>Benchmark. | ENERG               | Y STAR Sco<br>Int eligible to rea | D <b>FE</b><br>N/A<br>seive an ENERGY STAR score. | Base<br>This site<br>basellne | line<br>t has insufficient in<br>a. | N/A<br>formation to calc | ulate a proper |                     |
| Meter Data Current To                                                                                           | Site h              | as insufficient                   | data to properly calculat                         | te a contiguous               | twelve month of                     | consumption p            | period.        |                     |
| Buildings (This site contains one building)                                                                     |                     |                                   |                                                   |                               |                                     |                          |                | DAdd                |
| City Hall City Hall City Hall City Hall 13/3 Modelingbird Lane 10,000 Quality Assurance 1, MN 55555 Occupied    | l<br>SF<br>1/1/1960 |                                   |                                                   |                               |                                     |                          | 8              | Edit                |
| Meters (4 meters)                                                                                               |                     |                                   |                                                   |                               |                                     |                          |                | Add                 |
| Meter Name *                                                                                                    | Status              | Туре                              | Utility Company                                   | Meter #                       | Account #                           | First Rdg                | Last Rdg       |                     |
|                                                                                                    |                     | Electric                          | Alliant Energy - IPL                              | EM1                           | EM1                                 | 1/1/2006                 | 5/20/2013      | <u> </u>            |
| 🚺 natural gas                                                                                                   | 1                   | Natural Gas                       | Alliant Energy - IPL                              |                               |                                     | 1/10/2014                | 2/10/2014      | <u> </u>            |
| Natural Gas                                                                                                    | 1                   | Natural Gas                       | Alliant Energy - IPL                              |                               |                                     | 1/10/2014                | 2/10/2014      | -                   |
| ew wood meter                                                                                                   | 1                   | Wood                              | (Unknown)                                         |                               |                                     | 12/27/2006               | 10/31/2008     | •                   |
|                                                                                                    |                     |                                   |                                                   | © 2004-2014 T                 | ne Weist Group. Inc.                | All rights reserved      | . B3 Framework | 4114178             |

In this case the meters are already set up in your file. If you need to add meters to your property please follow the instructions below:

A building meter is added by clicking *Add*. Note that below the file is in the B3 Benchmarking *Energy Mode*, we will use the *Water Mode* later.

| BENCHMARKING                                                                                                    |                |                                   |                                           |                              | Endor M                                           | Water M               | ogged in as l  | B3 MSBG    |
|----------------------------------------------------------------------------------------------------|----------------|-----------------------------------|-------------------------------------------|------------------------------|---------------------------------------------------|-----------------------|----------------|------------|
| QA Quality Assurance 1<br>Transition to Operations<br>1313 Mockingbird Lane<br>Quality Assurance 1, MN 55555                                                 |                |                                   |                                           |                              |                                                   |                       | C 10,          | ity Hall   |
| SUMMARY BENCHMARK PEER COMPARISON ENERGY STAR BASELINE REPORTS IMPRO                                                                                         | /EMENTS        |                                   |                                           |                              |                                                   |                       |                |            |
| B3 Benchmark B3 Peer Rating N/A This size has insufficient data to provide an accurate 83 Benchmark Complete to compare ageinst peers. Meter Data Current To | ENERG          | Y STAR Sco<br>not eligible to rec | DTE<br>V/A<br>reive an ENERGY STAR score. | Base<br>This site<br>baselin | line<br>has insufficient in<br>e.<br>twelve month | N/A                   | ulate a proper |            |
| Contiguous Months                                                                                                    |                |                                   |                                           |                              |                                                   |                       |                |            |
| Buildings (This site contains one building) City Hall City Hall                                                                                              | 1              |                                   |                                           |                              |                                                   |                       | (              | Add        |
| User Fill State 10,000<br>Quality Assurance 1, MN 55555 Occupied                                                                                             | SF<br>1/1/1960 |                                   |                                           |                              |                                                   |                       | Ē              | Edit       |
| Meters (4 meters)                                                                                                    |                |                                   |                                           |                              |                                                   |                       | >,             | Add        |
| Meter Name A                                                                                                    | Status         | Туре                              | Utility Company                           | Meter #                      | Account #                                         | First Rdg             | Lest Add a     | New Meter  |
| C Electric                                                                                                    |                | Electric                          | Alliant Energy - IPL                      | EM1                          | EM1                                               | 1/1/2006              | 5/20/2013      | •          |
| 🕖 natural gas                                                                                                    | 1              | Natural Gas                       | Alliant Energy - IPL                      |                              |                                                   | 1/10/2014             | 2/10/2014      | •          |
| 🚺 Natural Gas                                                                                                    | 1              | Natural Gas                       | Alliant Energy - IPL                      |                              |                                                   | 1/10/2014             | 2/10/2014      | •          |
| New wood meter                                                                                                    | 1              | Wood                              | (Unknown)                                 |                              |                                                   | 12/27/2006            | 10/31/2008     | •          |
|                                                                                                    |                |                                   |                                           | @ 2004-2014 T                | he Weldt Group. Inc                               | . All rights reserves | . B3 Framework | ,41.1.4128 |

The following screen should appear:

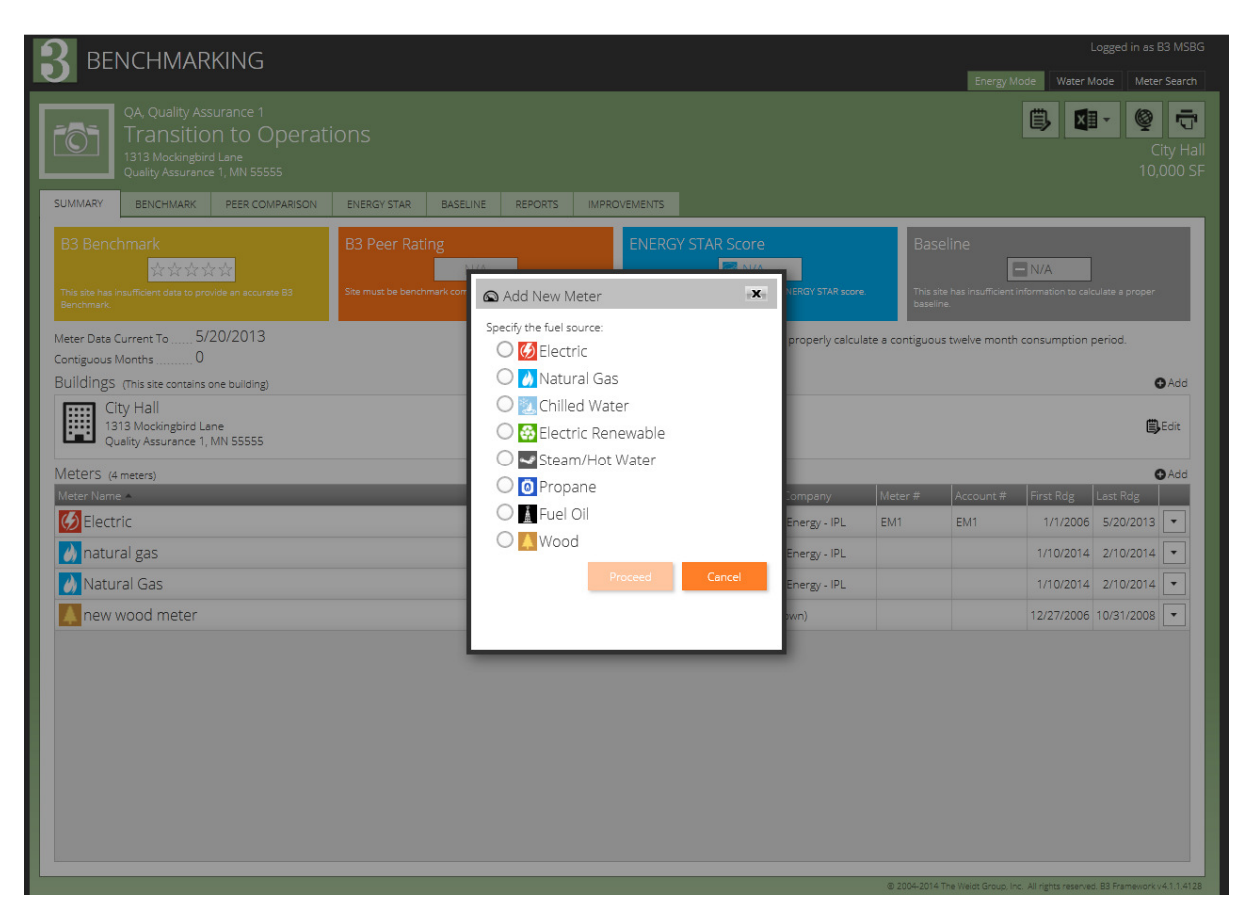

Select the meter type and click on Proceed the screen should look like this:

|                                                | ING                                                                                                    | Logged in as B3 MSBG                                               |
|------------------------------------------------|----------------------------------------------------------------------------------------------------|--------------------------------------------------------------------|
|                                                |                                                                                                    | Energy Mode Water Mode Meter Search                                |
| QA, Quality Assu<br>Transition                 | rance 1<br>to Operations                                                                                                    | City Hall                                                          |
| Quality Assurance                              | C Meter Editor                                                                                                    | 10,000 SF                                                          |
| SUMMARY BENCHMARK                              | Meter Name: Meter is connected to: Comments:                                                                                    | 0                                                                  |
| B3 Benchmark                                   | Meter Services: Not Sure                                                                                                    |                                                                    |
| ****                                           | Utility Company:                                                                                                    | VA                                                                 |
| This site has insufficient data to provi       | Emissions:                                                                                                    | mation to calculate a proper                                       |
| Benchmark.                                     | Account #:                                                                                                    |                                                                    |
| Meter Data Current To 5/2                      | Meter #: Premise #:                                                                                                    | nsumption period.                                                  |
| Buildings (This site contains or               | Connection Date: <h d="" yww=""> Disconnection: <h d="" www=""></h></h>                                                         | ● Add                                                              |
| City Hall                                      | Meter Readings (Bills)                                                                                                    |                                                                    |
| 1313 Mockingbird Lan<br>Quality Assurance 1, M | Start Date End Date (KWh) Demand Charge Total \$ \$ Per Unit Consumption                                                        | Edit                                                               |
| Meters (4 meters)                              | 1/25/2014 2/25/2014 0.0 0.00 \$0.00 \$0.00                                                                                      | DAdd D                                                             |
| Meter Name A                                   |                                                                                                    | irst Rdg Last Rdg                                                  |
| 🅖 Electric                                     |                                                                                                    | 1/1/2006 5/20/2013 💌                                               |
| 🕢 natural gas                                  |                                                                                                    | 1/10/2014 2/10/2014 💌                                              |
| 🔥 Natural Gas                                  |                                                                                                    | 1/10/2014 2/10/2014 💌                                              |
| new wood meter                                 |                                                                                                    | 2/27/2006 10/31/2008 -                                             |
|                                                |                                                                                                    |                                                                    |
|                                                |                                                                                                    | _                                                                  |
|                                                |                                                                                                    | _                                                                  |
|                                                | Add New Reading     Ore-sort Readings                                                                                           | _                                                                  |
|                                                | Meter readings should be contiguous, with each start date matching the prior end date. You may enter new readings in any order. | Cancel                                                             |
|                                                |                                                                                                    |                                                                    |
|                                                |                                                                                                    |                                                                    |
|                                                |                                                                                                    |                                                                    |
|                                                |                                                                                                    | Wolds Genue Inc. All electric excession, 82 Semicurary of 5.3,2120 |

Enter the following Information: Meter Name, Meter Services, Utility Company (pull down menu). Account #, Meter # etc. Make sure that in the box labeled Meter is connected to: your building is listed there.

Input the usage associated with this meter, including start and end dates, consumption and associated charges.

Once the utility data is saved in the B3 Benchmarking site, you can close the B3 Benchmarking Program and navigate back to the B3 Tracking Tool. The information should be automatically input into E1F (though you may need to refresh the page). Verify the information is correct and click on *Check for Compliance*.

### Step Seven: Run the Energy Standard Tool

Open E1E *Meet SB 2030 Energy Standards*; you will need to click on *Launch the SB 2030 Standards Tool* to re-run the Energy Standard for the building and generate relevant entries for the tracking tool.

| GUIDELINES TRACKING TOOL                                                                                                    | Ongoing Occupancy 2014 Phase<br>Responsible Role: Guideline Operations Leader<br>2014 |
|----------------------------------------------------------------------------------------------------|---------------------------------------------------------------------------------------|
| E.1 Energy Use<br>E1E. Meet SB2030 Energy Standards                                                                                       | REQUIRED                                                                              |
| Step 1. Fill out the form below. Fields in yellow are editable, fields in blue are cald                                                   | culated, fields in gray are not applicable.                                           |
| (i) If the project is pursuing SB2030, then compliance check looks for complete e<br>to identified 2030 Energy Standard.                  | ntries, and actual energy use per square foot less than or equal                      |
| E1E1. Is the project required (or volunteering) to follow SB2030?                                                                         | Yes                                                                                   |
| Requirements defined under Minnesota Sustainable Building 2030. See the SB 20:<br>www.b3mn.org/2030energystandard/                        | 30 website for more details:                                                          |
| E1E3B. Which method are you using to calculate your Energy Standard?                                                                      | dard Tool (use if possible)                                                           |
| Launch the SB 2030 Standards Tool                                                                                                    |                                                                                       |
| E1E5. Calculated building composite Energy Standard                                                                                       | kBtu/s.f./yr.                                                                         |
| E1E5K. SB2030 Energy Standard                                                                                                    | kBtu/s.f./yr.                                                                         |
| Note: Design Energy and Design Carbon Emissions values are referenced from co<br>consumption data before attempting compliance with E.1E. | onsumption information collected in E.1F. Please provide                              |
| E1E6. Design Energy Use per Square Foot                                                                                                   | .12 kBtu/s.f./yr. +                                                                   |
| Click the 'Check for Compliance' button and continue to step 2. Check for Compliance                                                      | Cancel                                                                                |

Verify that the information in the standard tool is accurate; the inputs should have carried through from the previous phase. If needed, make any changes in occupancy, schedule, or use of the building, click *Next* to run your SB2030 Energy Standard. Click *Finish* to import your calculated results back to the B3 Guidelines Tracking Tool.

| EUILDING               |                                                    | ENERG                                                              | Y STANDA     | RDS TOOL |
|------------------------|----------------------------------------------------|--------------------------------------------------------------------|--------------|----------|
| Step 2: Project        | Characteristics                                    |                                                                    |              | ĥ        |
| Project Name *         | Test project                                       |                                                                    |              |          |
| Project Organization * | testing                                            |                                                                    |              |          |
| Project City *         | Minneapolis                                        |                                                                    |              |          |
| Building Area Types    | ● 1 ○ 2 ○ 3                                        |                                                                    |              |          |
|                        | 1                                                  |                                                                    |              |          |
| Building Area Type     | Office                                             |                                                                    |              |          |
| Gross Floor Area *     | 3,500                                              |                                                                    |              |          |
| Number of Floors *     | 1                                                  |                                                                    |              |          |
| Construction           | New                                                |                                                                    |              |          |
| Heating                | <ul> <li>non-District</li> <li>District</li> </ul> |                                                                    |              | .        |
| Cooling                | <ul> <li>non-District</li> <li>District</li> </ul> |                                                                    | <b>\</b>     |          |
| Space Types            | Edit Space Types                                   |                                                                    | $\mathbf{N}$ |          |
| INFORMATION            |                                                    | Cancel < <back< th=""><th>Next&gt;&gt;</th><th>Finish</th></back<> | Next>>       | Finish   |

Verify the *Design Energy Use per Square Foot* and the *Design Carbon Emissions per Square Foot* from your design model. The Actual Energy Use will be automatically imported from E1EF. Clicking *Check for Compliance* verifies that the building is operating within the SB2030 Standard for that year of operation.

You may wish to also input your projects estimated energy consumption from the simulation into the Benchmarking program, which allows monthly utility data to be evaluated. Consider inputting your project's utility consumption monthly to allow a better response to any problems that may arise and more fully uses the Benchmarking program to evaluate your project's performance. You can copy the monthy consumption estimates from the B3 Tracking Tool and input it into the B3 Benchmarking program, under "Targets."

#### **Step Eight:** Enter Water Information

Tracking water consumption is also done through the B3 Tracking Tool using the Benchmarking Program; the process is similar to inputting energy consumption information. The inputs will vary based on whether irrigation is metered separately from indoor water consumption. Separate irrigation consumption tracking is required for tracking of B3 Guidelines requirements, though mixed consumption tracking is supported but non-compliant.

Even if the project does not have any irrigation consumption it will be necessary to open S7C for each year of reporting.

Open S7C *Document Actual Irrigation Water Use* and input values, verify or complete entries for SC71 and SC72. You may wish to navigate to the *Construction Mode* and reference the numbers that were entered in S7A1A and S7A1B. If you do not have water information already entered into B3 Benchmarking launch the program by clicking on *Launch B3 Benchmarking*.

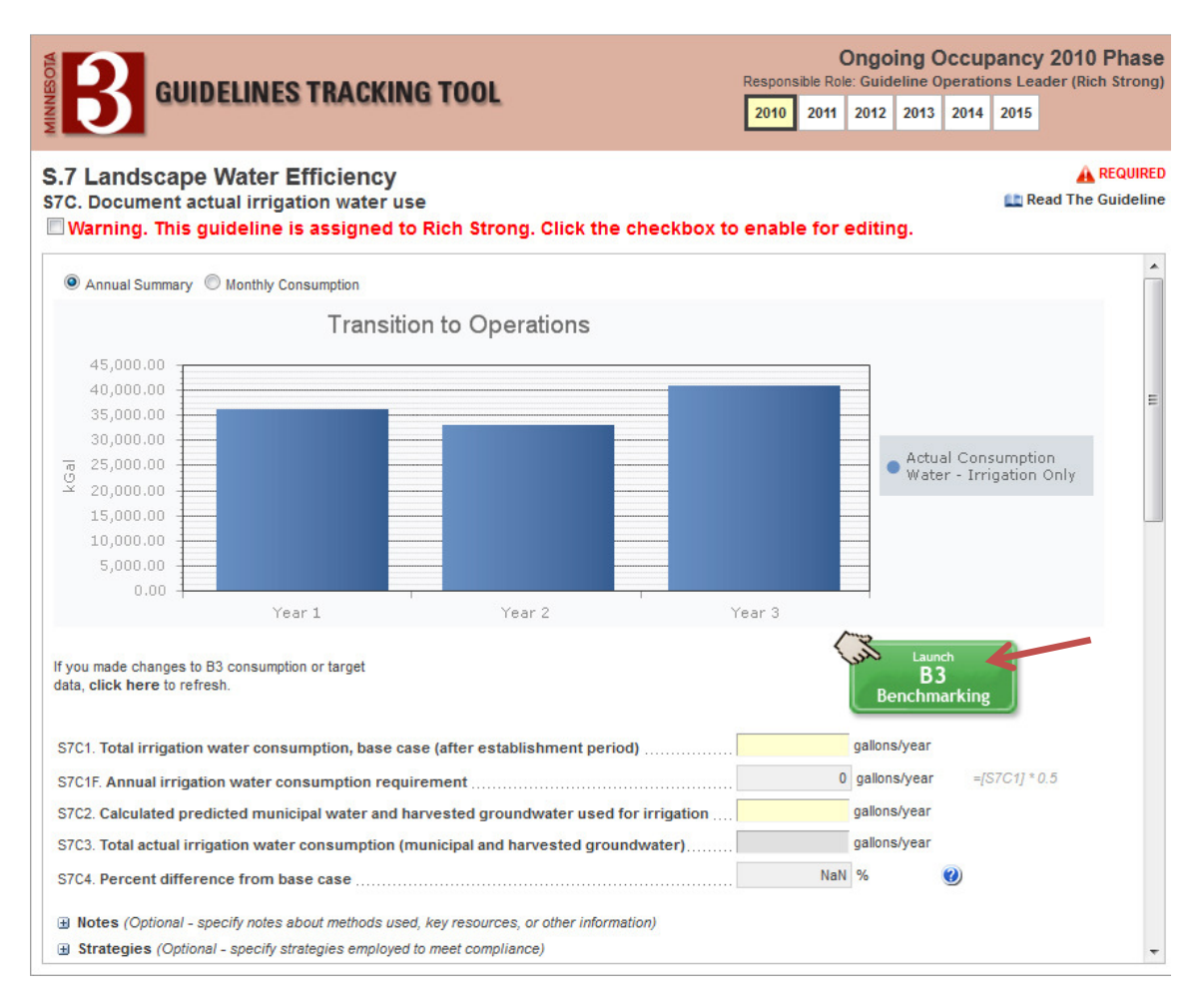

In B3 Benchmarking navigate to the water mode:

| 3 BENCHMARKING<br>QA, Quality Assurance 1<br>Transition to Operatio<br>1313 Modengeird Lane<br>QUality Assurace, INN 5555<br>SUMMARY BENCHMARK PEER COMPARISON | INS<br>ENERGY STAR BASELIN | IE REPORTS | IMPROVEMENTS                    |                         |                                              |                        | Energy M                                 | lode Water N  | Logged in as E<br>Node Meter<br>T S<br>C<br>10,1 | 83 MSBG<br>r Search<br>Ity Hall<br>000 SF |
|----------------------------------------------------------------------------------------------------|----------------------------|------------|---------------------------------|-------------------------|----------------------------------------------|------------------------|------------------------------------------|---------------|--------------------------------------------------|-------------------------------------------|
| B3 Benchmark<br>Shafn Shafn Shafn<br>The site has multi-entities to provide an accurate 83<br>Binchmark                                                        | B3 Peer Rating             | A agains   | ENERC<br>to peers. This site is | SY STAR SCO             | DTE<br>N/A<br>ceive an ENERGY STAR score     | Bas<br>This s<br>basel | ieline<br>Ito has insufficient i<br>ine. | A N/A         | tulate a proper                                  |                                           |
| Meter Data Current To                                                                                                    |                            |            | City Hall<br>10,000 SF          | nas insufficient        | : data to properly calcul                    | ate a contiguo         | us twelve month                          | consumption j | period.                                          | Add                                       |
| Meter's (4 meters)                                                                                                    | _                          | _          | Occupied 1/1/1960<br>Status     | Туре                    | Utility Company                              | Meter #                | Account #                                | First Rdg     | Lest Add a                                       | Add<br>New Meter                          |
| C Electric                                                                                                    |                            |            | ▲<br>✓                          | Electric<br>Natural Gas | Alliant Energy - IPL<br>Alliant Energy - IPL | EM1                    | EM1                                      | 1/1/2006      | 5/20/2013<br>2/10/2014                           | •                                         |
| Natural Gas                                                                                                    |                            |            | 4                               | Natural Gas<br>Wood     | Alliant Energy - IPL<br>(Unknown)            |                        |                                          | 1/10/2014     | 2/10/2014<br>10/31/2008                          | •                                         |
|                                                                                                    |                            |            |                                 |                         |                                              |                        |                                          |               |                                                  |                                           |

In the water you will need to establish meters, here we have both indoor and outdoor water meters established:

| Outcome of the source of the source of th |                                                                                                    |                                            |                     | ĸ                       |                             | Logged                  | l in as B3 MSBG          |
|----------------------------------------------------------------------------------------------------|----------------------------------------------------------------------------------------------------|--------------------------------------------|---------------------|-------------------------|-----------------------------|-------------------------|--------------------------|
| A. Outling Assurance 1<br>Transition to Operations       City Hail<br>City Hail         Summer       Reference         Market Numspoke       85/2013<br>Conspoke Months       0         Duildings (miss accounts one building<br>Conspoke Months)       0       0         Duilding (miss accounts one building<br>Conspoke Months)       0       0         Transition to Operations<br>Conspoke Months       0       0         Duilding (miss accounts one building<br>Conspoke Months)       0       0         Transition to Operations<br>Conspoke Months       0       0         Disade States       0       0       0         Marce Consumption Only       Verter-Index Orly Unknown)       11/2012       0         Marce Consumption Only       Verter-Index Only Unknown)       12/22011       85/2013                                                                                                    |                                                                                                    |                                            |                     |                         | Energy Mode                 | Water Mode              | Meter Search             |
| Meter Data Current To       B/5/2013         Singloud Menths       19         Buildings (fina size contain one building)       And         Image: Singloud Menths       City Hall         10:000 Grooss Building SF       Occupied 1/1/1960         Meter S (a meen)       And         Image: Singloud Menths       Image: Singloud Menths         Indoor Water Consumption Only       Visity Company Meret       Acount # Tites Reg         Indoor Water Consumption Only       Visity Company Meret       Acount # Tites Reg         Indoor Water Consumption Only       Visity Company Meret       Acount # Tites Reg         Indoor Water Consumption Only       Visity Company Meret       Acount # Tites Reg         Indoor Water Consumption Only       Visity Company Meret       Acount # Tites Reg         Indoor Water Consumption Only       Visity Company Meret       Acount # Tites Reg         Indoor Water Consumption Only       Visity Company Meret       Acount # Tites Reg         Indoor Water       Visity Company Meret       Acount # Tites Reg         Indoor Water Consumption Only       Visity Company Meret       Acount # Tites Reg         Indoor Water Consumption Only       Visity Control # Tites Reg       Acount # Tites Reg         Indoor Water Consumption Only       Visity Control # Tites Reg       Acount # Tites                                                                                                    | QA, Quality Assurance 1<br>Transition to Operations<br>123 Fake Street<br>Minneapolis, MN 55455<br>SUMMARY BASELINE REPORTS |                                            |                     |                         | Ē                           | 10,000 Gross            | City Hall<br>Building SF |
| Tar Jassies       Cupreining Status       Cupreining Status       Cupreinining Status       Cupreining Status       Cupre                                                                                                    | Meter Data Current To                                                                                                    | City Hall                                  |                     |                         |                             |                         | ⊕ Add                    |
| Meter's (z meens)<br>Meter Vanne Status Type Udity Company Meter # Account # first Ring user<br>Meter Vanne Account # first Ring user<br>Indoor Water Consumption Only<br>Landscaping Water<br>↓ Uninown) 11/2/02/<br>Uninown) 12/5/2013 ↓<br>User - Irrigation Only (Uninown)                                                                                                    | Haristion to Operations<br>123 Fake Street<br>Minneepolis, MN 55455                                                         | 10,000 Gross Building<br>Occupied 1/1/1960 | SF                  |                         |                             |                         | 🗒 Edit                   |
| Veter lame     Status     Type     Utily Company Meer#     Account#     First Rigg     Status       Indoor Water Consumption Only     Inf.2012     /2014     Inf.2012     /2014     Inf.2012       Landscaping Water     Image: Status     Image: Status     Image: Status     Image: Status     Image: Status                                                                                                    | Meters (2 meters)                                                                                                    |                                            |                     |                         |                             |                         | 🗘 Add                    |
| Indoor Water Consumption Only     11/1/2012     1/1/2012     1/1/2012     1/1/2012     1/1/2012     1/1/2012     1/1/2012     1/1/2012     1/1/2012     1/1/2012     1/1/2012     1/1/2012     1/1/2012     1/1/2012     1/1/2012     1/1/2012     1/1/2012     1/1/2012     1/1/2012     1/1/2012     1/1/2012     1/1/2012     1/1/2012     1/1/2012     1/1/2012     1/1/2012     1/1/2012     1/1/2012     1/1/2012     1/1/2012     1/1/2012     1/1/2012     1/1/2012     1/1/2012     1/1/2012     1/1/2012     1/1/2012     1/1/2012     1/1/2012     1/1/2012     1/1/2012     1/1/2012     1/1/2012     1/1/2012     1/1/2012     1/1/2012     1/1/2012     1/1/2012     1/1/2012     1/1/2012     1/1/2012     1/1/2012     1/1/2012     1/1/2012     1/1/2012     1/1/2012     1/1/2012     1/1/2012     1/1/2012     1/1/2012     1/1/2012     1/1/2012     1/1/2012     1/1/2012     1/1/2012     1/1/2012     1/1/2012     1/1/2012     1/1/2012     1/1/2012     1/1/2012     1/1/2012     1/1/2012     1/1/2012     1/1/2012     1/1/2012     1/1/2012     1/1/2012     1/1/2012     1/1/2012     1/1/2012     1/1/2012     1/1/2012     1/1/2012     1/1/2012     1/1/2012     1/1/2012     1/1/2012     1/1/2012     1/1/2012     1/1/                                                                                                    | Meter Name A                                                                                                    | Status                                     | Туре                | Utility Company Meter # | Account # Fir               | rst Rdg Løst            |                          |
| Landscaping Water (Unknown) (Unknown) (25/2017 8/5/2013)                                                                                                    |                                                                                                    |                                            | Water - Indoor Only | (Unknown)               |                             | 1/1/2012                | /2014 •                  |
|                                                                                                    |                                                                                                    |                                            |                     |                         |                             |                         |                          |
| minespolis.craigalist.org/bit/ @ 2004/2014 The Weak Group Inc. All rights reserved. BB Parmenon (+4.51.489                                                                                                    | minneapolis.craigslist.org/bik/                                                                                             |                                            |                     | © 2004-2014             | The Weidt Group, Inc. All r | rights reserved. B3 Fra | mework v4.5.1.4390       |

Similar to the process to add an energy meter you can add water meters by clicking add, you will get this dialog box:

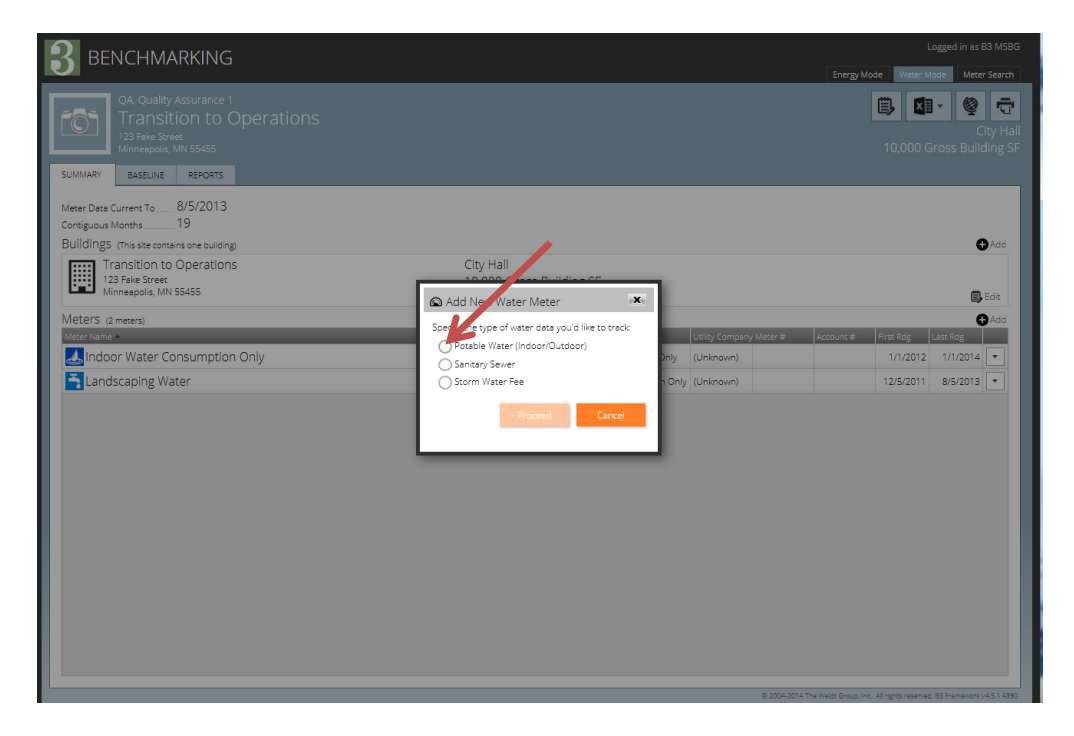

Clicking on "Potable Water" allows you to establish the Meter Name, Utility Company, account number, meter number and other criteria. Note that it is essential that you indicate whether this meter serves indoor or outdoor water consumption under "Meter Services" as the tracking tool relies on this information to determine compliance with S7C and S8C. After S7C1 and S7C2 have been input you will also see the B3 requirement and the design estimates for irrigation consumption graphed on the annual view. If you do not have sub-metered irrigation you can indicate that the meter services mixed indoor and outdoor consumption:

|                                                                                                    | G                                                                                                    | Logged in as B3 MSBG                                                                                                    |
|----------------------------------------------------------------------------------------------------|----------------------------------------------------------------------------------------------------|----------------------------------------------------------------------------------------------------|
| A Quality Assuran<br>Constraints of the second<br>SUMMAY<br>Buildings (Ins seconds one second<br>Participation to Opera<br>Taristion to Opera<br>Taristion to | G Vater - Mixed Use Meter Editor Meter Name Meter Sonnected to Vater Sonnected to Vater S | Logged in as B3 MDBG<br>Energy More Weter Sector<br>Weter Voter<br>Comments:<br>Ins<br>Lessyou will provide below: LGBI |
| Meer Rame >                                                                                                    | Over Preducing (c) (c)(c)     Select the unit syse for the c       Over Date     End Date       Over Date     End Date       Over Date     End Date       Over Date     End Date       Over Date     End Date       Over Date     End Date       Over Date     End Date       Over Date     End Date       Over Date     End Date       Over Date     End Date       Over Date     End Date       Over Date     End Date       Over Date     End Date       Over Presson     Resolngs       Mean resolng should be contiguout, with each start case matching the prometic case. Now may enter new resolngs in any one                                                                                                    | era glob wit provode bedwit visit<br>Propriog<br>1/1/2012<br>1/1/2012<br>1/1/2013<br>*<br>*<br>Save<br>Cancel           |
|                                                                                                    |                                                                                                    | © 2004-2014 The Weidt Group. Inc. All rights reserved. 83 Framework v4.5.1.4390                                         |

After all water information (indoor and irrigation consumption) has been saved you can close the Benchmarking program and return to the B3 Tracking Tool and refresh the page. S7C4 will calculate the percentage difference and determine compliance, and the tool will graph the consumption related to the B3 requirement and the design estimate. Open S8C *Document Actual Building Water Use* and verify or complete entries for lines S8C1 and S8C2. You may wish to navigate to the *Construction Mode* and reference the numbers that were entered in S8A1A and S781B if values are not present. The total amount of water of actual annual building water consumption from your water will be imported from the B3 Benchmarking program, and S8C4 will calculate the percentage difference and determine compliance:

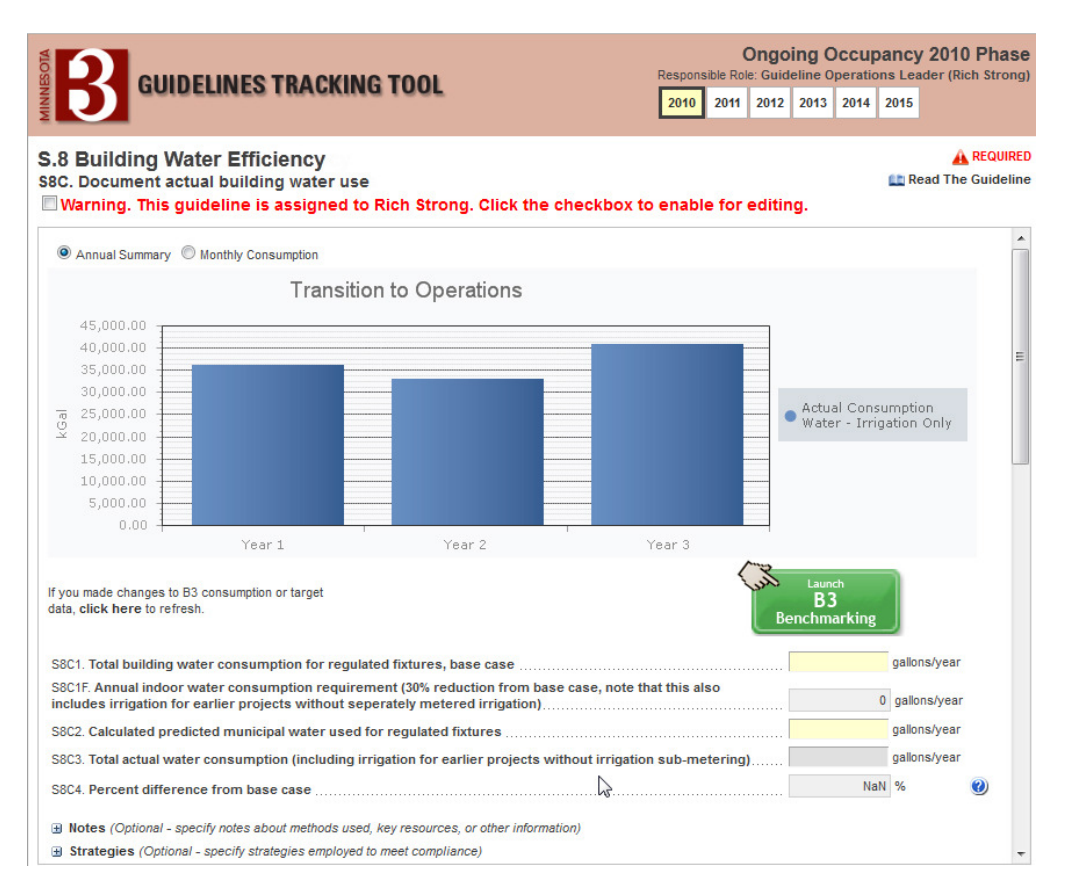

Note that if you have mixed indoor and outdoor water consumption, the combined values (and the combined B3 requirement) will be tracked in S8C. Also – after S8C1 and S8C2 are input the B3 requirement and the estimated consumption will show up on the annual graphs.

### Step Nine: Enter Waste Information

Open M3F *Waste Reduction and Management*; fill in M3F1, M3F2 and M3F3. In M3F2, enter the total amount of solid waste that was generated during the operation of the project for that year. In M3F3, enter the total amount of operational waste that was recycled or otherwise diverted from a landfill for that year of operation. M3F4 will calculate the percentage recycled and determine compliance. If waste tracking is not available based on your waste tracking service indicate this in M3F1.

# **Step Ten:** Ongoing Operations Compliance

Repeat steps four through nine every year for ten years. Change team members as necessary to complete required tracking.